# AirTies WAV-275 Modem Port Açma Ayarları

AirTies WAV-275 Modemlerde Port açmak için;

İnternet Explorer adres satırına http://192.168.2.1 yazarak enter butonuna basınız.

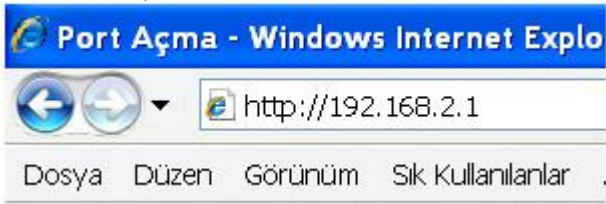

Karşınıza şifre ekranı gelecektir ve bu ekranda Kullanıcı Adı : admin , Şifre : ttnet yazınız Tamam butonuna tıklayarak giriş işlemini gerçekleştiriniz.

|            | GRG   | • |
|------------|-------|---|
| Kulano Adk | abos  |   |
| Şhu :      | ••••• |   |
|            | ()    |   |

Açılan pencerede; Soldaki menü listesinden ->NAT bölümüne tıklayın ardından NAT Fonksiyonunu etkinleştir i seçip Uygula butonuna basın

### NAT Ayarları

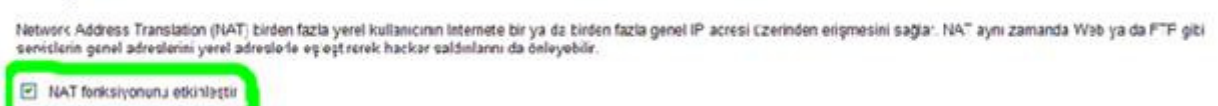

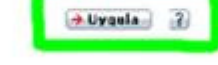

NAT altından Port Yönlendirme (Port Mapping) tıklayın.

"Yeni yönlendirme ekleme için, "Ekle" tuşuna basınız. Daha sonra, uygulama kategorilerinden birini seçip, seçenek kutusundan önceden tanımlı bir uygulama seçip "Kopyala" ya tıklayınız. "Etkinleştir" kutusunu işaretleyip, "Ekle" tuşuna tıklayınız. Seçtiğiniz kural listeye eklenecektir. Aşağıdaki örneği inceleyiniz.

| ort / | Aranğı: ör. 100-15<br>n faz a Port: ör. 2<br>a: ör. 25-130,60 | 0<br>5, 10,80 |           |            |             |            |  |
|-------|---------------------------------------------------------------|---------------|-----------|------------|-------------|------------|--|
| No.   | LAN P                                                         | Fretckol Tero | LANFotu   | Genel Port | Etkinleştir | Ayatan yap |  |
| 1     | 192.158.2.102                                                 | TOPAUEP       | 4660-/672 | 4660-4672  |             |            |  |
| 2     | 152 158 2 102                                                 | LOP           | 500,1500  | 500,4500   | -           |            |  |
| 3     | 192.158.2.102                                                 | TCP           | 1723      | 1723       |             |            |  |
|       |                                                               |               |           |            |             | (2)        |  |

## Aşağıdaki resimlerdeki gibi doldurup 로 işaretine tıklayın.

## Port Esleme (Port Mapping)

Rol term zi bir samal sururui clarac kultarmak uzate ayarlayarak Web ve FTP gibi senistere genel IP adresiniziten erişmek isteyen uzak kultarururm czel. Pladesi writmiş yerel susucularmza otomutik olarak yonlendirilmelerin sağlararuz. Bir başka deyirtle, istenilen senise bağlı olarak ("CPAIDP pot numarası), miter gelen senisi istemini uygun sururus, a graşka bir dabil. Pladesindeki) yonlendiri: Bu siaç bir pot azılışm, birden fazla portu ya da kisinin kombinasyon inu kultarabilir

Ornoğin:

Pu L Aranýn (m. 100-150) Binden fazla Pu L (m. 25.110.80) Karria, (m. 25-100.80)

| U79 | damaran. O Gamers OVPN O Se | na/Goranta 🔿 Jygalaria | lar O Sur ucurar | 1          | opyala      |             |
|-----|-----------------------------|------------------------|------------------|------------|-------------|-------------|
| No. | LAN P                       | Protokol Türc          | LAN Portu        | Genel Port | Etcinlegtir | Ayarlar yap |
| 1   | 192.168.2.102               | TCP&JDP                | 4660-4672        | 4662-4672  | ~           | Øx          |
| 2   | 192 168 2 102               | UD <sup>o</sup>        | 500,4500         | 500 4500   | ¥.          | × N         |
| 3   | 192.168.2.102               | TCP                    | 1723             | 1723       | ~           | Øx          |
| 4   | KENDI IP ADRESINIZ          | TCP / UDP 👻            | 80               | 80         | 8           |             |

#### Port Esleme (Port Mapping)

Rolitern zi bir sanal surucu clarac kullanmak uzate ayarlayarak Web ve FTP gibi sentislere ganel IP advesiniziten erişmek susuyan uzak kıllarıncı ann czel. Pladves verilmiş yeral susucularınza otomutik olarak yoslendirilmelerini sağlasıruz. Bir başka deyirtle, istenilen sentise bağlı olarak ("CPAID"P pot rumini vu), miller gelen sentis istenini uygun susucuya (başka tir dahili IP advesindeki) yonlendirir. Bu alaç bir port azlığını, birden fazla portu ya da kisinin kombinasyon unu kıllarabilir.

Ornofin:

Pul Ananýn (m. 100-150 Binden fazla Pul (m. 25.\*10.80 Karma, dr. 25-100.80

| Uyyu | lamaran. O Gamers O VPN O Se | es/G3küklü 🔿 Jygularal | lar O Sur ucu ar | × 21       | -syale        |             |
|------|------------------------------|------------------------|------------------|------------|---------------|-------------|
| No.  | LAN P                        | Protokol Türc          | LAN Portu        | Geral Port | Et-cirologtir | Ayarlar yap |
| 1    | 192. 168.2. 102              | TCP&JDP                | 4660-4672        | 4660-4672  | ~             | Ø X         |
| 2    | 192 168 2 102                | UD>                    | 500,4500         | 500.4500   | ¥.            | × N         |
| 3    | 192 168 2 102                | TCP                    | 1723             | 1723       | ×             | 2 ×         |
| 4    | KENDI IP ADRESINIZ           | TCP/UDP V              | 8000             | 8000       | R             |             |